#### Georgia Southern University Digital Commons@Georgia Southern

Library Faculty Presentations

Faculty Research and Publications

6-3-2016

#### DOIs Demystified: Getting Started with CrossRef Membership and DOI Deposits

Jeffrey M. Mortimore Georgia Southern University, jmortimore@georgiasouthern.edu

Ashley D. Lowery Georgia Southern University, sergiadis@etsu.edu

Follow this and additional works at: https://digitalcommons.georgiasouthern.edu/lib-facpresent Part of the <u>Library and Information Science Commons</u>

#### **Recommended** Citation

Mortimore, Jeffrey M., Ashley D. Lowery. 2016. "DOIs Demystified: Getting Started with CrossRef Membership and DOI Deposits." *Library Faculty Presentations*. Presentation 42. source: https://digitalcommons.kennesaw.edu/dcseug/2016/Schedule/8/ https://digitalcommons.georgiasouthern.edu/lib-facpresent/42

This presentation is brought to you for free and open access by the Faculty Research and Publications at Digital Commons@Georgia Southern. It has been accepted for inclusion in Library Faculty Presentations by an authorized administrator of Digital Commons@Georgia Southern. For more information, please contact digitalcommons@georgiasouthern.edu.

# **DOIS Demystified:** Getting Started with Crossref Membership & DOI Deposits

Jeffrey M. Mortimore & Ashley D. Lowery Georgia Southern University

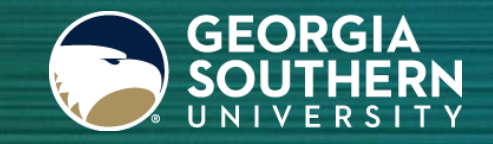

## Agenda

- A Brief History of OA Journals at Georgia Southern
- Crossref Membership Basics
- MOU Implications
- DOI Structure & Syntax
- DOI Deposit Workflows
- Reference List Workflows
- Lessons Learned & Demo

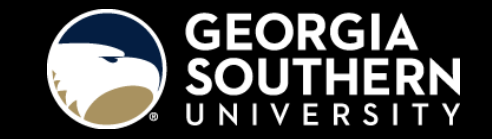

### A Brief History of OA Journals at Georgia Southern

- 8 Journals in Digital Commons@Georgia Southern
  - Variety of ages and establishment
- Kill two birds with one stone.
  - Editors requested ISSNs, DOIs, and/or indexing
  - Library wanted Memorandum of Understanding (MOUs)

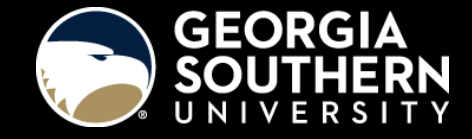

About Crossref:

- Established in 2000 as an independent, non-profit membership association.
- Official DOI registration agency for scholarly and professional publications, including journals, books, conference proceedings, theses & dissertations, etc. (*there are <u>other agencies</u> for other content types*)
- In addition to DOI registration, Crossref provides DOI lookup, <u>crosscheck</u>, <u>cited-by linking</u>, and <u>metadata</u> services.

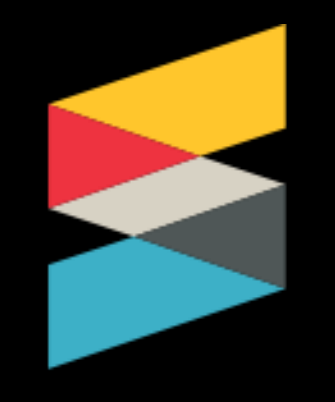

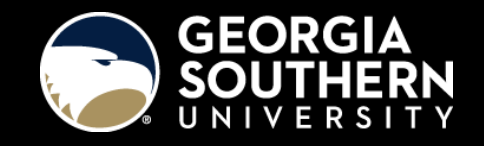

Registering DOIs with Crossref requires membership, which entails an annual membership fee and DOI deposit fees:

- 2016 annual fee: \$275 for <\$1 million in publishing revenue
- 2016 deposit fees:

| Content Type                                                                                                    | Deposit Fees Per DOI |
|----------------------------------------------------------------------------------------------------|----------------------|
| All Current records (2014-2016) unless specified below. Book<br>titles. Journals/working papers: volume, issue and article.<br>Conference proceedings, conference papers, databases, technical<br>reports, theses and dissertations. | \$ 1.00              |
| Book Chapters with up to 250 chapters (each)                                                                                                    | \$ 0.25              |
| Backfile (all content types)                                                                                                    | \$ 0.15              |
| Standards and standards families (current and backfile)*                                                                                                    | \$ 0.15              |
| Components, Data Sets and Data Elements (current and backfile)*                                                                                                    | \$ 0.06              |
| Journal Title                                                                                                    | free                 |

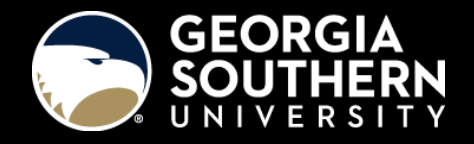

When you join Crossref, you get:

DOI prefix, unique to each member

- A unique DOI prefix: <u>http://dx.doi.org/10.20429/</u>
- A username and password with which to register DOIs and deposit metadata about your digital objects.
- DOI resolution warnings and reports.

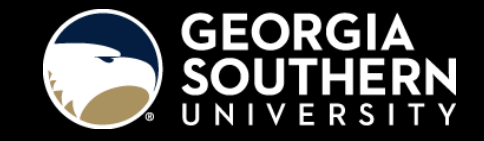

Among other things, members are required to:

- Assign DOIs and deposit metadata for all online journal articles.
- Assign DOIs and deposit metadata as soon as possible after online publication.
- Maintain metadata and URLs associated with all registered DOIs.
- Link references in the journal articles they deposit with Crossref.
- Register DOIs for "Definitive Works" only, not duplicative works... *Crossref* does not permit multiple DOIs to be assigned to certain closely related versions of a work, and hence does not support assignment of DOIs to Preprints or Post-prints of Definitive Works or to the Personal Version or a Self-archived Copy of a Definitive Work. (http://www.crossref.org/02publishers/59pub\_rules.html)

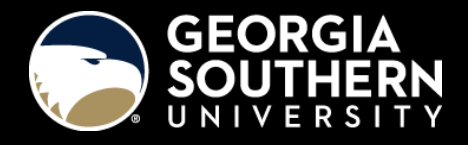

Who is the Publisher? Who pays for membership?

- Scenario 1: The IR ("Sponsoring Member") pays for and maintains one Crossref membership to deposit DOIs for the journal ("Sponsored Publisher"). The IR administers all deposits and payments on the journal's behalf.
- Scenario 2: The journal pays for and maintains its own Crossref membership.

Under scenario 1, only one Crossref membership is needed for the entire contents of the IR. One prefix can accommodate any number of publications and objects.

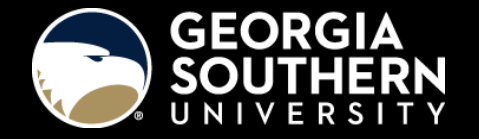

### **MOU Implications**

- Under Scenario 1, the IR ("Sponsoring Member") *will require* proxy authority to maintain the Crossref membership on the journal's behalf ("Sponsored Publisher").
- Under Scenario 2, unless the journal is handling all aspects of DOI deposits, linking, and metadata maintenance, the IR *will likely need* proxy authority to access the journal's membership account.
- In either case, if the journal ever leaves the IR, both parties *will need to know* how transfer of ownership and/or maintenance of existing DOIs will be handled.
- If you don't have an MOU in place already, now's the time!

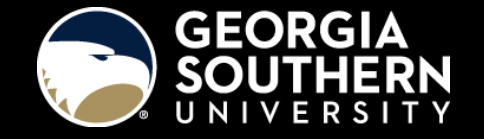

# **MOU Implications**

Items to address in the MOU:

- **1.** Establish the membership relationship:
  - Scenario 1: IR as Sponsoring Member.
  - Scenario 2: Journal as Member.
- 2. Establish the IR's proxy authority with third parties pursuant to:
  - Obtaining ISSNs.
  - Depositing and maintaining DOIs, and related metadata.
- **3.** Establish responsibilities in case the MOU is terminated.

See Georgia Southern's template at: <u>http://digitalcommons.georgiasouthern.edu/dc-promo/11/</u>

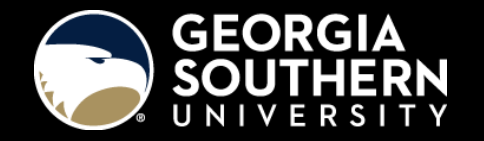

#### DOI Structure & Syntax

- Standardized handout provided with MOUs
- Three nodes for DOI suffixes recommended:

DOI suffix, customized by member

10.1115/ijhm.2015.020201

|                         | Journal Identifier<br>Node | Year of Publication<br>Node (optional) | Item Identifier Node                        |
|-------------------------|----------------------------|----------------------------------------|---------------------------------------------|
| <b>Encoding Options</b> | Acronym [ijhm]             | .2015                                  | Volume #/Issue #/Article #<br>[.010101]     |
|                         | ISSN [XXXXXXX]             |                                        | Platform Code and Manuscript #<br>[.010001] |

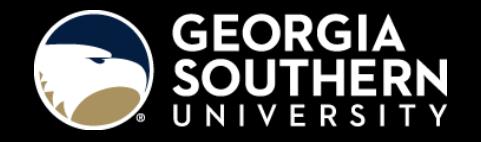

#### DOI Structure & Syntax

#### **Example of Article Citation:**

Bach, Sebastian (2015) "Does Every Rose Has Its Thorn? A Study in Botanical Improbability," *International Journal of Hair Metal*: Vol. 2: Iss. 2, Article 1. Available at: <u>http://digitalcommons.georgiasouthern.edu/ijhm/vol2/iss2/1</u>

Example of Corresponding DOI:

/ijhm.2015.020201

#### DOI Deposit Workflows

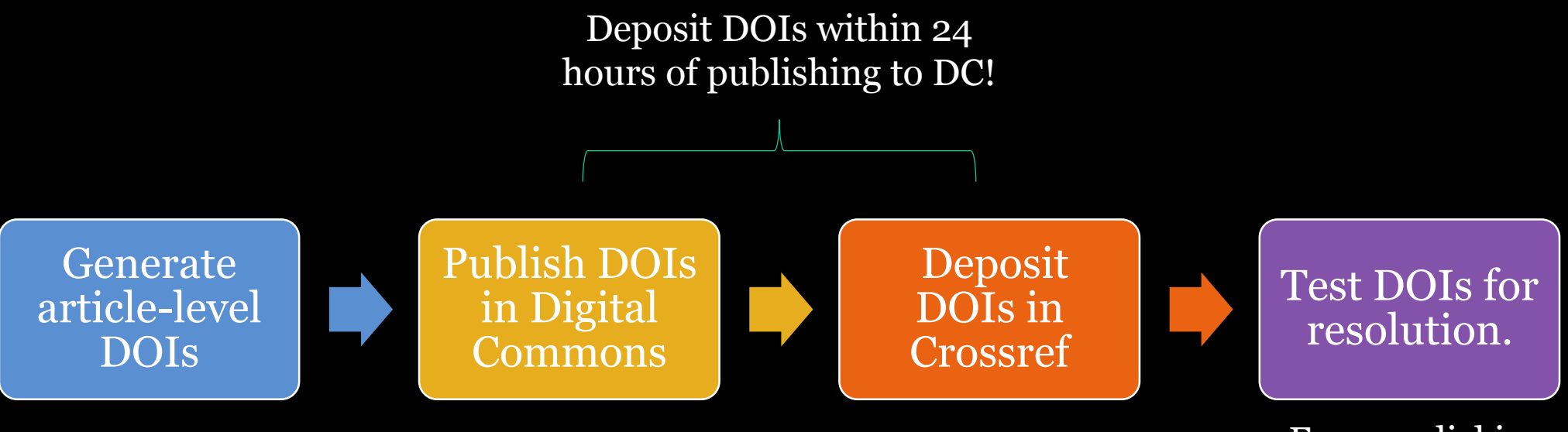

Easy as clicking on the DOI on the response page!

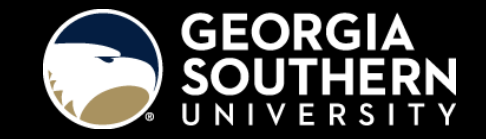

#### DOI Deposit Workflows – Generate DOIs

# Input the information for an issue into the Journal DOI Generator in Excel:

| X∎    | ☐ S → C → → Journal DOI Generator [Read-Only] - Excel |        |                         |                       |                        |        |                    |          |                    |                       |            |             |       |             |
|-------|-------------------------------------------------------|--------|-------------------------|-----------------------|------------------------|--------|--------------------|----------|--------------------|-----------------------|------------|-------------|-------|-------------|
| FILE  | HOME                                                  | INSERT | PAGE LAYOUT             | FORMULA               | S DATA                 | REVIEW | VIEW               |          |                    |                       |            |             |       |             |
|       | 🔏 Cut                                                 | Calibr | i - 1                   | 1 • A A               | = = =                  | »<br>~ | 🚔 Wrap Text        | General  | Ŧ                  |                       | Normal     | Bad         | Good  | Neutral     |
| Paste | <sup>7</sup> ≞⊜ Copy  ▼<br>≪ Format Painte            | B I    | · <u>U</u> - <u>·</u> - | <u>ð</u> - <u>A</u> - | $\equiv \equiv \equiv$ | Æ Æ    | 🖽 Merge & Center 👻 | \$ - % , | €.0 .00<br>0.€ 00. | Conditional Format as | Check Cell | Explanatory | Input | Linked Cell |
| Ť     | Clipboard                                             | 5      | Font                    | -<br>G                |                        | Alignm | ent r              | Numb     | er 🕞               | Formatting * Table *  |            | Sty         | les   |             |
| G5    | <b>•</b> :                                            | XV     | fx                      |                       |                        |        |                    |          |                    |                       |            |             |       |             |
|       |                                                       | Α      | 0                       |                       | В                      | C      | - D                |          | F                  |                       |            |             | F     |             |
|       |                                                       |        |                         |                       | 2                      |        |                    |          | -                  |                       |            |             | •     |             |

#### Journal DOI Generator

| 2   | Insititutional prefix                         | 10.1115  |  |  |  |  |  |  |  |
|-----|-----------------------------------------------|----------|--|--|--|--|--|--|--|
| 3   | Journal prefix                                | ijhm     |  |  |  |  |  |  |  |
| 4   |                                               |          |  |  |  |  |  |  |  |
| 5   | Enter issue details here, then click Generate |          |  |  |  |  |  |  |  |
| 6   | Year (e.g. 2015)                              | 2016     |  |  |  |  |  |  |  |
| 7   | Volume (e.g. 01 or 11)                        | 08       |  |  |  |  |  |  |  |
| 8   | Issue (e.g. 01 or 11)                         | 01       |  |  |  |  |  |  |  |
| 9   | Number of articles                            | 10       |  |  |  |  |  |  |  |
| 10  |                                               |          |  |  |  |  |  |  |  |
| 11  | Clear form                                    | Conorato |  |  |  |  |  |  |  |
| 12  |                                               | Generate |  |  |  |  |  |  |  |
| 4.0 |                                               |          |  |  |  |  |  |  |  |

#### DOIs

10.1115/ijhm.2016.080101 10.1115/ijhm.2016.080102 10.1115/ijhm.2016.080103 10.1115/ijhm.2016.080104 10.1115/ijhm.2016.080105 10.1115/ijhm.2016.080107 10.1115/ijhm.2016.080108 10.1115/ijhm.2016.080109 10.1115/ijhm.2016.080110

#### URLs

http://dx.doi.org/10.1115/ijhm.2016.080101 http://dx.doi.org/10.1115/ijhm.2016.080102 http://dx.doi.org/10.1115/ijhm.2016.080103 http://dx.doi.org/10.1115/ijhm.2016.080104 http://dx.doi.org/10.1115/ijhm.2016.080105 http://dx.doi.org/10.1115/ijhm.2016.080107 http://dx.doi.org/10.1115/ijhm.2016.080108 http://dx.doi.org/10.1115/ijhm.2016.080109 http://dx.doi.org/10.1115/ijhm.2016.080110

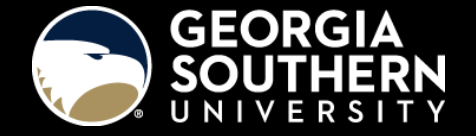

#### DOI Deposit Workflows – Publish DOIs in DC

Input the DOIs in a Batch Revise Spreadsheet in Digital Commons. Assign DOIs based on Digital Commons links.

| 1 | title              | doi                         | calc url                                                      |
|---|--------------------|-----------------------------|---------------------------------------------------------------|
| 2 | Theory: The Eleph  | 10.20429/ijsotl.2007.010102 | http://digitalcommons.georgiasouthern.edu/ij-sotl/vol1/iss1/2 |
| 3 | What's It Really A | 10.20429/ijsotl.2007.010103 | http://digitalcommons.georgiasouthern.edu/ij-sotl/vol1/iss1/3 |
| 4 | Dialogic Communi   | 10.20429/ijsotl.2007.010104 | http://digitalcommons.georgiasouthern.edu/ij-sotl/vol1/iss1/4 |
| 5 | Allowing Not-Know  | 10.20429/ijsotl.2007.010105 | http://digitalcommons.georgiasouthern.edu/ij-sotl/vol1/iss1/5 |
| 6 | The Significance o | 10.20429/ijsotl.2007.010106 | http://digitalcommons.georgiasouthern.edu/ij-sotl/vol1/iss1/6 |
| 7 | What Motivates St  | 10.20429/ijsotl.2007.010107 | http://digitalcommons.georgiasouthern.edu/ij-sotl/vol1/iss1/7 |
| 8 | "What happens in   | 10.20429/ijsotl.2007.010108 | http://digitalcommons.georgiasouthern.edu/ij-sotl/vol1/iss1/8 |
| 9 | PowerPoint Preser  | 10.20429/ijsotl.2007.010109 | http://digitalcommons.georgiasouthern.edu/ij-sotl/vol1/iss1/9 |

After posting, double check that the correct DOIs were assigned (optional for Type A personalities).

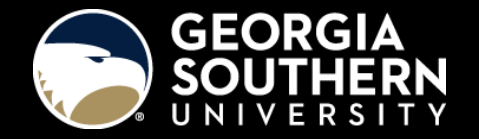

Once article DOIs are published in Digital Commons, deposit the DOIs with Crossref within 24 hours!

Two methods for deposit:

- Manual deposit via the <u>webDeposit form</u>.
  - Labor-intensive but less technically demanding
  - Only specific content types are supported
- Automated deposit via XML upload.
  - More technically demanding but very fast
  - Requires XSLT transformation of DC OAI-PMH metadata

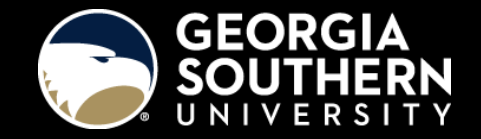

#### Manual Deposit: <u>http://www.crossref.org/webDeposit/</u>

| Step 1: Select Data Type                                                                                                    | Step 3: Input the article metadata.                                                                                                    | 4: Input your user information |
|----------------------------------------------------------------------------------------------------|----------------------------------------------------------------------------------------------------|--------------------------------|
| Data Type Selection                                                                                                    | Deposit Data                                                                                                    | information                    |
| Select Data Type:   Sourmal Book  Conference Proceedings  Report  Dissertation  CrossMark Policy page NLM File BETA  Supplemental-Metadata Upload BETA | <pre></pre> (journal_metadata)  (full_title>International lournal for the Scholarship of Teaching and <pre>centration(full_title) </pre> <pre> data metadata</pre> <pre> data metadata</pre> <pre> a </pre>                                                                                                    | Iame Password: I               |
| Step 2: Identify the Journal                                                                                                    | <pre></pre> (/journal_issue><br>(publication_date media_type='online'>                                                                                                    |                                |
| Journal information                                                                                                    | <pre></pre> Vear>2016  Vear>2016 Vear> Vear> < | losit Cancel                   |
| Title International Journal for the Scholarship of Teaching and Learting<br>Abbr. ijSOTL<br>Journal DOI+<br>Journal DOI+<br>Print ISSN                 | Article information       Title*     Amazing Revelations about Teaching and Learning       Original Language Title       Contributors       Person     Role       Person     author       Organization       (optional)       Add Article Date       Do1*     10.20429/ijsotl.2016.100102       URL*     http://digitalcommons.georgiasoutherm.edu/ij-sotl/vol10/ijss1/2/       Add iParadigms URL                                                                                                    | 3. Login to<br>deposit.        |
| + complete Title, Abbr., Journal DOI/URL and/or ISSN fields for title-level Journal deposit Submit Journal/Issue DOI Add Articles                      | Add CrossMark Melabata Add Another Article Finish Cancel                                                                                                    |                                |
| 1. Enter journal<br>info (journal DOI<br><b>or</b> ISSN required).                                                                                     | 2. Enter article<br>info (article DOI<br><i>and</i> URL<br>required).                                                                                                    |                                |

Automated Deposit:

- 1. Open, save, and edit article-level XML from Digital Commons.
- 2. Using XSLT, transform the article-level XML to Crossref scheme.
- **3.** Log into Crossref and upload the transformed XML.

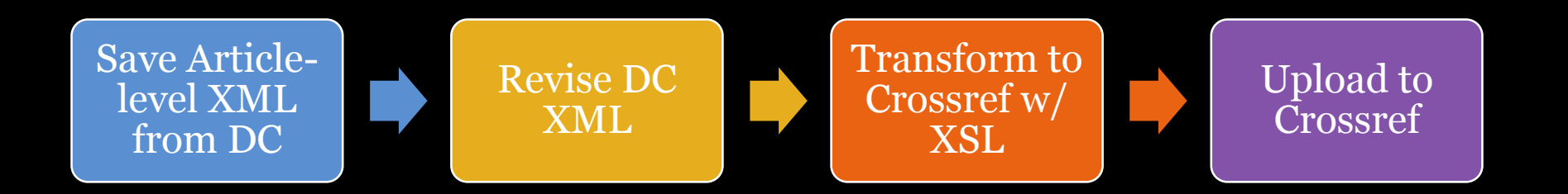

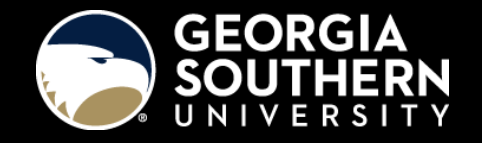

Base URL for article-level XML (<u>example</u>):

http://digitalcommons.georgiasouthern.edu/do/oai/?metadataPrefix=document-export&verb=ListRecords&set=publication:[collection label]/vol[#]/iss[#]/

Georgia Southern's XSL Transformation Files and Instructions:

http://digitalcommons.georgiasouthern.edu/lib-data/1/

Notepad++ (can be run as a <u>portable app</u>):

https://notepad-plus-plus.org/

Notepad++ XML Tools Plugin:

https://sourceforge.net/projects/npp-plugins/files/XML%20Tools/

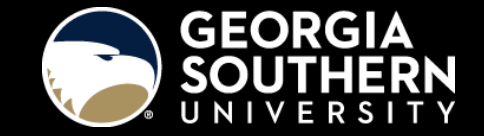

#### **Reference List Workflows**

- Required to upload reference list with DOIs
  - Upload supplementary documents for published articles
  - Request new submissions to include DOIs
- Copy and paste reference list of one article into the Simple Text Query Form. (You must have a registered email.)

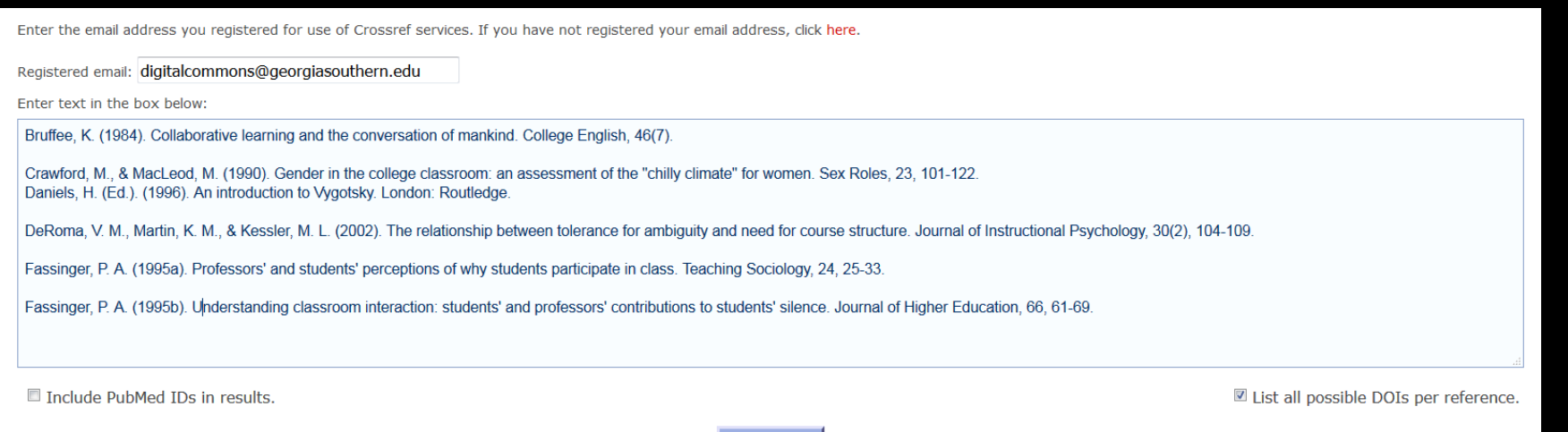

Submit

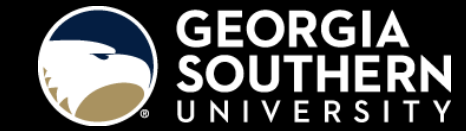

#### **Reference List Workflows**

#### • **Step 2**: Check DOIs generated by Crossref.

Bruffee, K. (1984). Collaborative learning and the conversation of mankind. *College English*, 46(7). http://dx.doi.org/10.2307/376924

Crawford, M., & MacLeod, M. (1990). Gender in the college classroom: an assessment of the "chilly climate" for women. *Sex Roles*, 23, 101-122. http://dx.doi.org/10.1007/BF00289859

Daniels, H. (Ed.). (1996). An introduction to Vygotsky. London: Routledge.

DeRoma, V. M., Martin, K. M., & Kessler, M. L. (2002). The relationship between tolerance for ambiguity and need for course structure. *Journal of Instructional Psychology*, 30(2), 104-109.

Fassinger, P. A. (1995a). Professors' and students' perceptions of why students participate in class. *Teaching Sociology*, 24, 25-33.http://dx.doi.org/10.2307/1318895

Fassinger, P. A. (1995b). Understanding classroom interaction: students' and professors' contributions to students' silence. *Journal of Higher Education*, 66, 61-69. http://dx.doi.org/10.2307/2943952

• **Step 3**: Copy and paste into document and upload into Digital Commons as supplementary document.

#### Lessons Learned

- Develop your DOI syntax to accommodate the full range or resources for which you are likely to deposit DOIs.
- Secure the MOU and DOI syntax before depositing.
- You don't need a journal-level DOI to publish article-level DOIs. However, the journal does need to have an ISSN.
- Publish DOIs to DC before depositing with Crossref. However, Crossref is watching, so deposit ASAP!
- Every format will require unique XSL to transform; however, the online form is reliable and hand-coded XML uploads just fine, too.
- Crossref provides a sandbox server with which to test your XML prior to uploading.
- DOIs aid connections with third-party platforms.

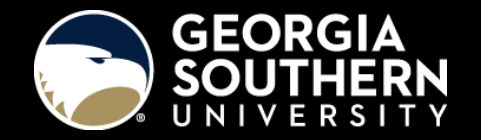

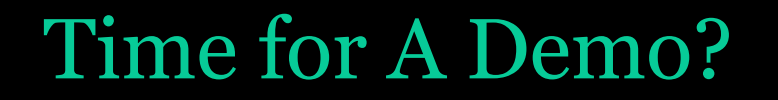

Once you have the process down, it takes about 10 minutes to upload an issue's worth of DOIs to Crossref...

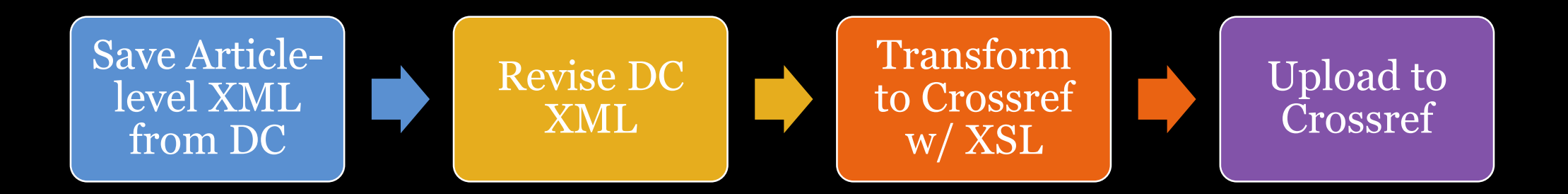

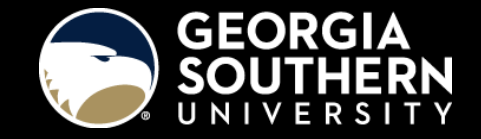

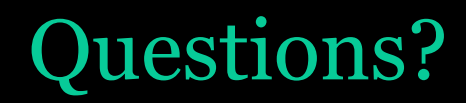

http://digitalcommons.georgiasouthern.edu/

Jeffrey M. Mortimore jmortimore@georgiasouthern.edu

Ashley D. Lowery alowery@georgiasouthern.edu

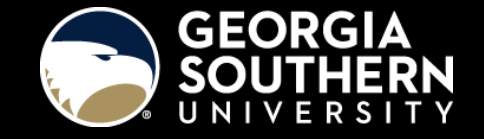